## Ajouter ou mettre à jour des adresses municipales des élèves

Les écoles ont l'obligation de tenir à jour une liste d'adresses municipales conformes au système du 9-1-1 pour les élèves, afin de vérifier les informations sur le secteur de recrutement de l'établissement et sur les transports. Pour simplifier ce processus, toutes les adresses municipales seront désormais automatiquement extraites de la base de données de recherche d'adresses municipales de la N.-É.

Il est possible de mettre à jour l'adresse municipale principale de l'élève à l'aide de cette fonctionnalité dans les écrans suivants : écran d'inscription d'un nouvel élève, écran des adresses, écran des renseignements généraux et écran d'inscription (section des renseignements sur l'élève).

L'autre adresse municipale, dans la section des informations sur l'autre trajet en autobus, utilise également la même fonctionnalité aux écrans suivants : écran pour le transport et l'inscription (section du transport).

## Pour ajouter ou mettre une adresse municipale dans l'un des écrans mentionnés ci-dessus,

- 1. Commencez à taper l'adresse dans le champ « Recherche d'une adresse ». Vous verrez une liste d'adresses correspondantes apparaitre à droite et cette liste s'affinera à mesure que vous taperez.
- 2. Quand vous voyez l'adresse que vous cherchez, cliquez dessus. **Remarque** : Dans les résultats de la recherche, les adresses en gris sont des adresses dont le format n'est pas conforme au système du 9-1-1. Vous pouvez afficher l'adresse au format conforme au système du 9-1-1 en cliquant sur l'adresse en gris.
- 3. L'adresse au format conforme au système du 9-1-1 sera affichée à droite.
- 4. Si vous êtes satisfait du résultat, cliquez sur le bouton « Sélectionner l'adresse municipale », puis sur le bouton « Soumettre ».
- 5. La nouvelle adresse sera insérée dans le champ souhaité.
- 6. Cliquez sur le bouton « Soumettre » au bas de l'écran.

## Informations sur l'autre trajet en autobus du matin O de l'après-midiO les deux

## Pour ajouter ou mettre une adressse municipale,

- Commencez à taper l'adresse dans le champ « Recherche d'une adresse ». Vous verrez une liste d'adresses correspondantes apparaitre à droite et cette liste s'affinera à mesure que vous taperez.
  Une fois que vous voyez l'adresse que vous recherchez, cliquez dessus. L'adresse au format conforme au système du 9-1-1 sera affichée à droite.
- Si yous êtes satisfait du résultat, cliquez sur le bouton « Sélectionner l'adresse municipale », puis sur le bouton « Soumettre »,

Remarque : Dans les résultats de la recherche, les adresses en gris sont des adresses dont le format n'est pas conforme au système du 9-1-1. Vous pourrez afficher l'adresse au format conforme au système du 9-1-1 en cliquant sur l'adresse en gris.

Effacer

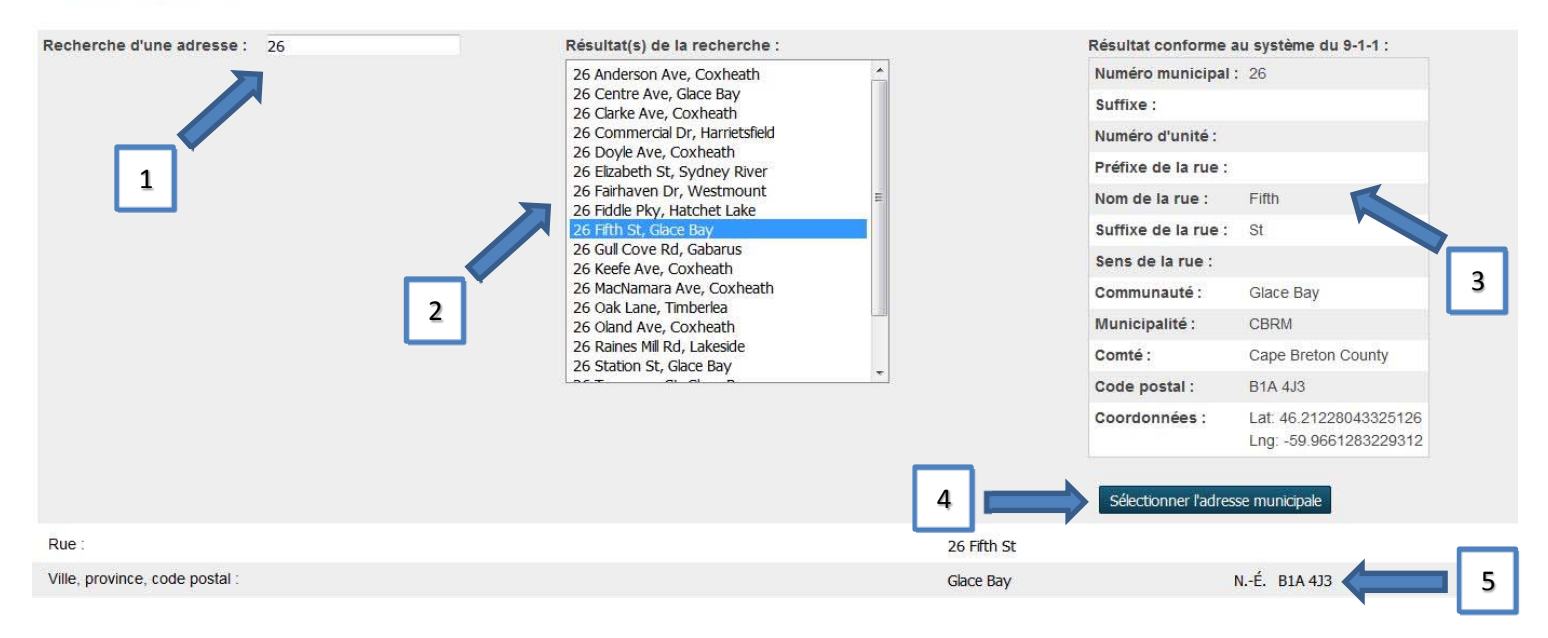